## IDP CyberArk Idaptive - OpenID Connect

Instructions

| Sign in to your CyberArk Idaptive admin portal                                                                                      | EYBERARK*   Sign In   Your username (user@domain)   Next                                                                                                    |
|----------------------------------------------------------------------------------------------------|----------------------------------------------------------------------------------------------------|
| <ol> <li>In the App section on the left side menu, click on Web Apps .</li> <li>Click on the Add Web Apps button to add.</li> </ol> | CVBERRER     CVBARR     CVBARR |
| <ol> <li>Click on Custom tab</li> <li>Locate the OpenID Connect entry from the list and click on the Add butt<br/>on.</li> </ol>    |                                                                                                    |
| Click on <b>Yes</b>                                                                                                    | <complex-block></complex-block>                                                                                                    |

| Click on <b>Close</b>                                                                                                    |                                                                                                    |
|----------------------------------------------------------------------------------------------------|----------------------------------------------------------------------------------------------------|
| <ol> <li>Application ID:<br/>Choose an Application ID as you wish (e.g. "Inova")</li> <li>Name:<br/>Name the application as you wish (e.g. "Inova")</li> <li>Click on Save</li> </ol>                                                                                                    |                                                                                                    |
| <ol> <li>Click on Trust</li> <li>Client ID:<br/>Copy and note the Open ID Connect Client ID</li> <li>Client Secret:<br/>Choose a secret and note it</li> <li>Metadata URL:<br/>Copy and note the Metadata URL</li> <li>Resource application URL:<br/>https://</li> <li>Authorized Redirect URIs:<br/>https://auth.inova-application.com/auth/realms/<realm_name>/broke<br/>r/oidc-idaptive/endpoint</realm_name></li> <li>Click on Save</li> <li>IMPORTANT: Please ensure that the domain auth.inova-<br/>application.com is whitelisted on your end</li> <li>Replace <realm_name> by the one provided by Inova.</realm_name></li> </ol> | <ul> <li>Checked Reserve Textures</li> <li>Checked Reserve Textures</li> &lt;</ul> |
| <ol> <li>Click on Permissions</li> <li>Add the desired user group by clicking on Add</li> <li>Click on Save</li> <li>The status should now be Deployed</li> <li>Make sure that the Inova users are added, otherwise they won't be able to sign in to the application.</li> </ol>                                                                                                    |                                                                                                    |
| <ol> <li>Client ID</li> <li>Client Secret</li> <li>Metadata URL</li> </ol>                                                                                                    | <u>≓</u> ∑ <b>⊂</b> înova                                                                                                    |